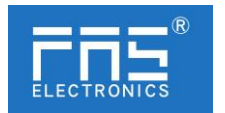

# FNI MPL-506-105-M

# **IO Link Master Module User Manual**

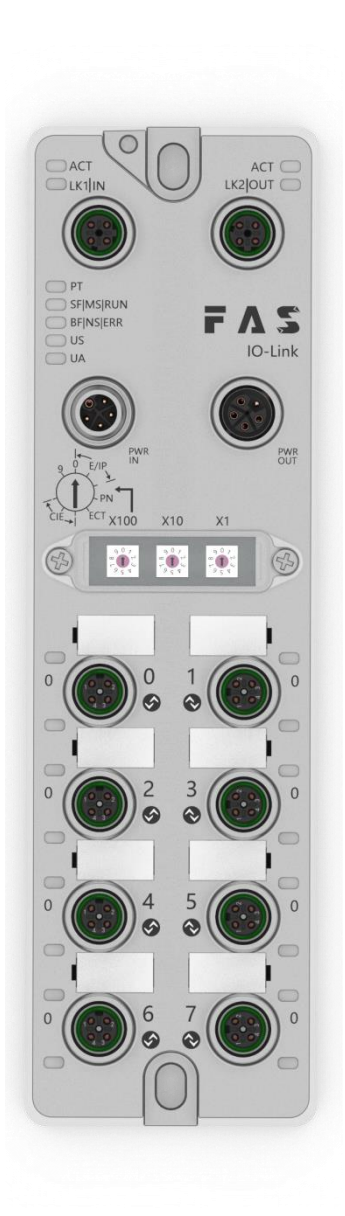

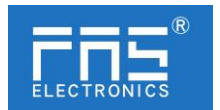

## Content

| 1 | Notes                                    |    |
|---|------------------------------------------|----|
|   | 1.1. Manual structure                    | 3  |
|   | 1.2. Typography                          | 3  |
|   | 1.3. Symbol                              | 3  |
|   | 1.4. Abbreviation                        | 3  |
|   | 1.5. Deviating views                     | 4  |
| 2 | Safety                                   | 4  |
|   | 2.1. Intended use                        | 4  |
|   | 2.2. Installation and startup            | 4  |
|   | 2.3. General Security Notes              | 4  |
|   | 2.4. Resistance to aggressive substances | 4  |
| 3 | Getting Started Guide                    |    |
|   | 3.1. Module overview                     | 5  |
|   | 3.2. Mechanical connection               | 6  |
|   | 3.3. Electrical connections              | 6  |
| 4 | Technical data                           |    |
|   | 4.1. Size                                | 8  |
|   | 4.2. Mechanical data                     | 8  |
|   | 4.3. Operating conditions                | 8  |
|   | 4.4. Electrical data                     | 8  |
|   | 4.5. Network port                        | 9  |
|   | 4.6. Function indicator                  | 9  |
| 5 | Integrated                               |    |
|   | 5.1 Module configuration                 | 12 |
|   | 5.2 Data mapping                         | 13 |
|   | 5.3 PLC Integration Tutorial             | 19 |
| 6 | Appendix                                 | 23 |

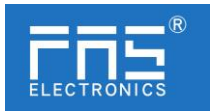

| 1 Notes               |                                                                                                    |  |  |
|-----------------------|----------------------------------------------------------------------------------------------------|--|--|
|                       |                                                                                                    |  |  |
| 1.1. Manual structure | <ul><li>1.1. This manual is organized by organization, so the chapters are interconnected.</li><li>Section 2: Basic Security Information.</li><li>Chapter 3: Getting Started Guide</li><li>Chapter 4: Technical Data</li><li></li></ul>                                            |  |  |
| 1.2. Typography       | The following typographic conventions are used in this manual.                                                                                                    |  |  |
| Enumerate             | The enumeration is displayed as a list with bullets.<br>• Headword 1<br>• Headword 2                                                                                                    |  |  |
| Action                | Action descriptions are represented by a front triangle.<br>The result of the action is represented by an arrow.<br>Action description 1<br>Action result<br>Action description 2<br>Step programs can also be displayed numerically in parent<br>heses.<br>(1) Step1<br>(2) Step2 |  |  |
| Grammar Number:       | Decimal numbers are displayed without additional indica<br>ors (eg 123)<br>Hexadecimal numbers are displayed with an additional in<br>icator hex (eg: 00hex) or with the prefix "0X" (eg: 0x0<br>0)                                                                                |  |  |
| Cross reference       | Cross-references indicate where to find additional infor<br>mation on this topic.                                                                                                    |  |  |
| 1.3.Symbol            | Notes<br><u>This symbol indicates a general comment.</u><br>Notice!<br><u>This symbol indicates the most important safety notic</u>                                                                                                    |  |  |

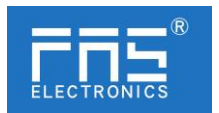

|                    | <u>e.</u>   |                                                  |
|--------------------|-------------|--------------------------------------------------|
| 1.3. Acronym       | FNI         | FAS network interface                            |
|                    | Ι           | standard input port                              |
|                    | PN          | Profinet                                         |
|                    | ECT         | EtherCAT                                         |
|                    | CCIEBS      | CC-Link IE Field Basic Slave                     |
|                    | EIP         | Ethernet/IP                                      |
|                    | EMC         | Electromagnetic Compatibility                    |
|                    | FE          | Functional ground                                |
|                    | 0           | Standard output port                             |
| 1.4. Viewing angle | e deviation | Product views and explanations in this manual m  |
|                    |             | ay deviate from the actual product. They are onl |
|                    |             | y used left and right to explain the material.   |

## 2 Safety

| 2.1. | Expected usage            | This manual describes as a decentralized input and output modul e for connection to an industrial network.                                                                                                    |
|------|---------------------------|----------------------------------------------------------------------------------------------------|
| 2.2. | Install and start         | Precautions!<br>Installation and start-up should only be carried out by trained<br>nd specialized personnel. A qualified individual is one who is fa<br>miliar with the installation and operation of the product and ha<br>s the necessary qualifications to do so. Any damage caused by<br>unauthorized operation or illegal and improper use is not covere<br>d by the manufacturer's warranty. Equipment operators are resp<br>onsible for ensuring compliance with appropriate safety and acci<br>dent prevention regulations.                                                                                                    |
| 2.3. | General security<br>Notes | <ul> <li>Debug and check</li> <li>Before debugging, you should read the contents of the user mainual carefully.</li> <li>The system cannot be used in applications where the safety of personnel depends on the functionality of the equipment.</li> <li>intended use</li> <li>The manufacturer's warranty coverage and limited liability stat ment do not cover damage caused by: <ul> <li>Unauthorized tampering</li> <li>Improper use</li> <li>Handling, installation and operation that do not conform to the instructions provided in the user manual</li> <li>Owner/Operator Obligations</li> <li>This device is an EMC Class A compliant product. This device g</li> </ul> </li> </ul> |

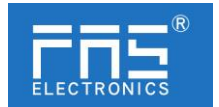

| ene<br>The<br>his<br>Use<br>ct o<br>Fau<br>If t<br>rati<br>pro<br>Inte | rates RF noise.<br>e owner/operator must take proper precautions when using t<br>equipment. This device can only use<br>a power supply compatible with this equipment, and conne<br>hly approved cables.<br>It<br>he defect or equipment failure cannot be corrected, the ope<br>on of the equipment must be stopped in order to<br>tected from possible damage caused by unauthorized use.<br>ended use can only be ensured when the enclosure is fully i<br>alled. |
|------------------------------------------------------------------------|----------------------------------------------------------------------------------------------------|
| 2.4.Corrosion resistance                                               | Precautions!<br>FNI modules generally have good chemical and oil resi<br>stance characteristics. When used in aggressive media<br>(e.g. high concentrations of chemicals, oils, lubric<br>ants and coolants (i.e. very low water content)), the<br>se media must be checked before the corresponding app<br>lication material compatibility confirm. If the modul<br>e fails or is damaged due to this corrosive medium, n<br>o claim for defects can be claimed.    |
| Dangerous voltage                                                      | Precautions!<br>Disconnect all power sources before using the<br>equipment!                                                                                                    |

## 3 Getting Started Guide

## 3.1. Module overview

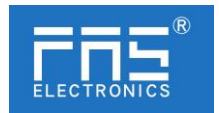

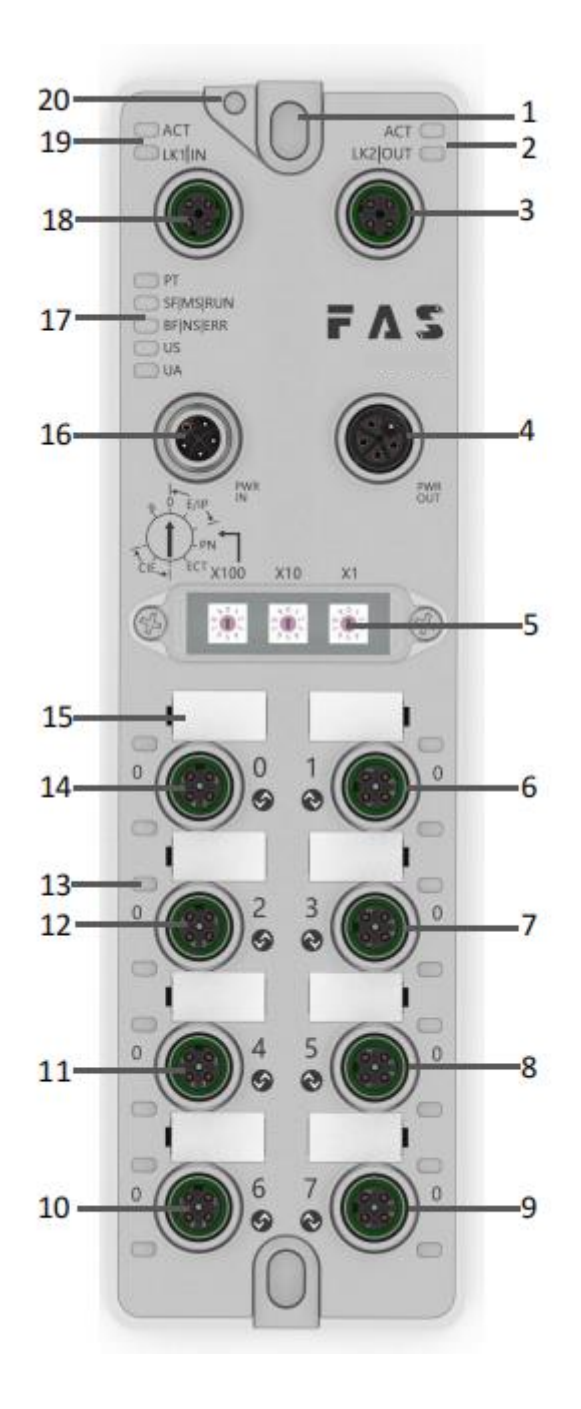

| 1 Mounting holes                  | 8Port 5                   | 15 Port Identification Board     |
|-----------------------------------|---------------------------|----------------------------------|
| 2 Network port 2 status indicator | 9 Port 7                  | 16 Power input port              |
| 3 Network port 2                  | 10 Port 6                 | 17 Module indicator              |
| 4 Power outlet                    | 11 Port 4                 | 18Network port 1                 |
| 5 DIP switch                      | 12 Port 2                 | 19Network port 1status indicator |
| 6 Port 1                          | 13 Port Status Indicators | 20 Ground connection             |
| 7 Port 3                          | 14 Port 0                 |                                  |

- 3 Getting Started Guide
- 3.2. Mechanical connection

The modules are attached using 2 M6 bolts and 2 washers.

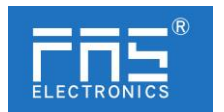

Isolation pads are available as accessories.

### 3.3. Electrical connections

## 3.3. 1 Power interface(L-code)

Definition of power input port

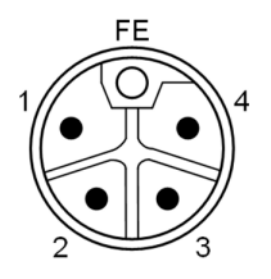

Definition of power outlet

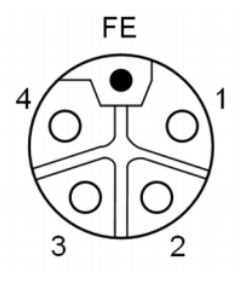

| pin | Features           | Describe         |
|-----|--------------------|------------------|
| 1   | Us+                | +24V(Brown)      |
| 2   | Ua-*               | 0V(White)        |
| 3   | Us-                | 0V(Blue)         |
| 4   | Ua+*               | +24V(Black)      |
| FE  | Functional ground* | FE(Yellow-green) |

## Notes:

- 1. If possible, supply sensor/module power and actuator power separately. Total current < 9A, even if the actuator power supply is daisy-chained, the total current of all modules is < 9A.
- 2. The FE connection from the housing to the machine must be low impedance and kept as short as possible.

## 3.3.2 Network Interface(D-code)

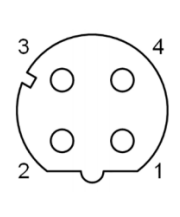

| Pin | Features |               |
|-----|----------|---------------|
| 1   | Tx+      | Send data+    |
| 2   | Rx+      | Receive data+ |
| 3   | Tx-      | Send data-    |
| 4   | Rx-      | Receive data- |

Notes:

Unused connections must be covered with end caps to meet IP67 degree of protection.

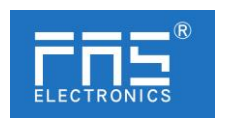

## 3.3.3 I/O- port(A-code)

# Port0~Port3 definition:

| 1 2                                  |  |
|--------------------------------------|--|
| $\left( \bigcirc 5 \bigcirc \right)$ |  |
| $\left( 0^{\circ} \right)$           |  |
| 4 3                                  |  |

| Pin | Features             |  |
|-----|----------------------|--|
| 1   | +24V (Brown)         |  |
| 2   | Input Output (White) |  |
| 3   | OV (Blue)            |  |
| 4   | Input Output /IOLINK |  |
|     | (Black)              |  |
| 5   | FE                   |  |

## Port4~Port7definition:

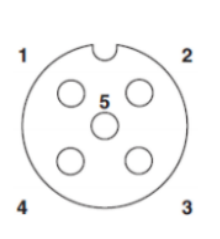

| pin | Features             |  |
|-----|----------------------|--|
| 1   | +24V (Brown)         |  |
| 2   | enter (White)        |  |
| 3   | OV (Blue)            |  |
| 4   | enter/IOLINK (Black) |  |
| 5   | FE                   |  |

Notes:

1. For digital sensor input, please follow the input guidelines of EN61131-2, Type

2.

2. The maximum output current of pins 2 and 4 is 2A. The total current of the module is <9A.

3. Unused I/O port sockets must be covered with end caps to meet IP67 protection level.

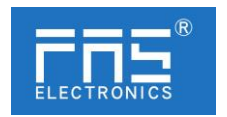

## 4 Technical data

#### 4.1. Size

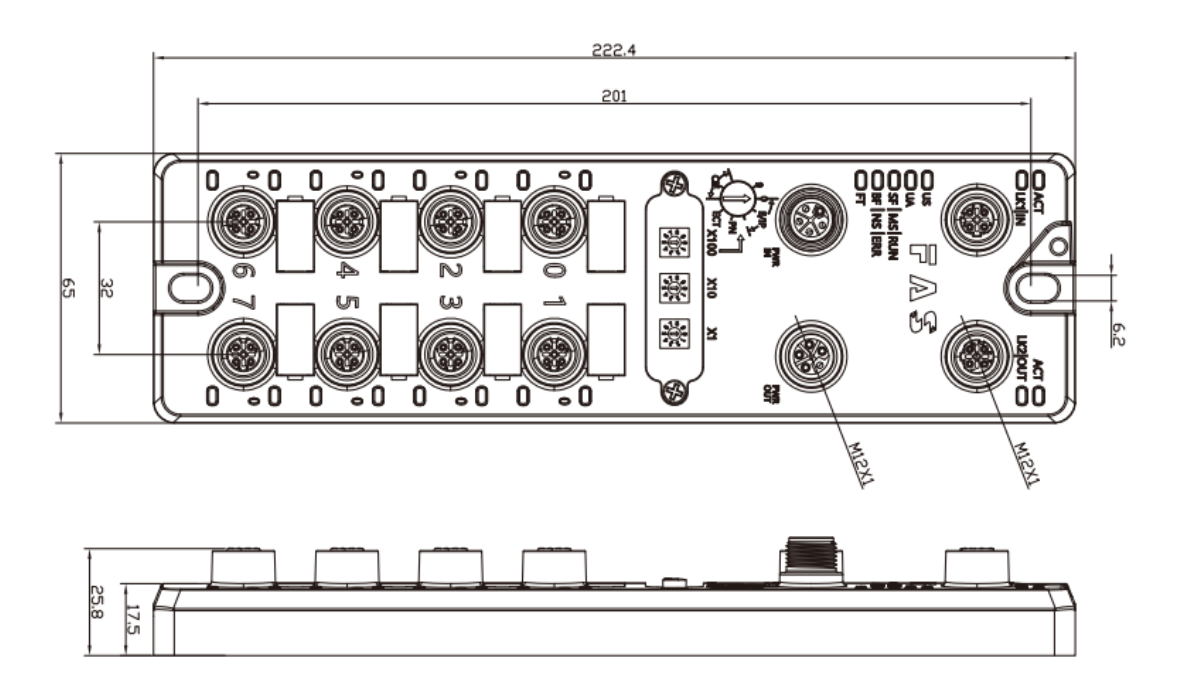

### 4.2 Mechanical data

| Shell material                          | Die-cast aluminum case, pearl nickel plated |
|-----------------------------------------|---------------------------------------------|
| Enclosure rating according to IEC 60529 | IP67(Only in plug-in or plug-in style)      |
| Power interface                         | L-Code(male and female)                     |
| Input port/output port                  | M12, A-Code(8* female)                      |
| Size(W*H*D)                             | 65mm*222mm*25.8mm                           |
| Installation type                       | 2-Through hole mounting                     |
| Ground Bus Accessories                  | M4                                          |
| Weight                                  | Make an appointment670g                     |

## 4.3. Operating conditions

| Operating temperature | -5° C ~ 70° C  |
|-----------------------|----------------|
| Storage temperature   | -25° C ~ 70° C |

## 4.4. Electrical data

| Voltage                                  | 18~30V DC, symbol EN61131-2 |
|------------------------------------------|-----------------------------|
| Voltage fluctuation                      | <1%                         |
| Input current when supply voltage is 24V | <130mA                      |

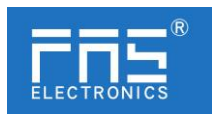

## 4.5 Network port

| Port                             | 2 x 10Base-/100Base-Tx                        |  |  |  |  |
|----------------------------------|-----------------------------------------------|--|--|--|--|
| Port connection                  | M12, D-Code                                   |  |  |  |  |
| IEEE 802.3 Compliant Cable Types | Shielded twisted pair, minimum STP CAT 5/     |  |  |  |  |
|                                  | STP CAT 5e                                    |  |  |  |  |
| Data transfer rate               | 10/100 M bit/s                                |  |  |  |  |
| Maximum cable length             | 100m                                          |  |  |  |  |
| Flow control                     | Half condition/full condition (IEEE 802.3-PAU |  |  |  |  |
|                                  | SE)                                           |  |  |  |  |

## 4.6 function indicator

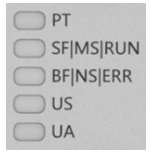

| PT | Green  | EtherNet/IP letter of agreement        |  |  |
|----|--------|----------------------------------------|--|--|
|    | Yellow | ProfiNet letter of agreement           |  |  |
|    | Blue   | EtherCat letter of agreement (reserv   |  |  |
|    |        | ed)                                    |  |  |
|    | White  | CC-Link IE Field basic letter of agree |  |  |
|    |        | ment                                   |  |  |

## EIP Communication Protocol Module Status

| LED       | Show                         | Features                                   |  |  |  |  |
|-----------|------------------------------|--------------------------------------------|--|--|--|--|
|           | Green light is always        | Working status: The device is running norm |  |  |  |  |
|           | on                           | ally                                       |  |  |  |  |
|           | Green light flashes 1H<br>Z  | Standby: Device not configured             |  |  |  |  |
| SF/MS/RU  | Green, red and green f       | Self-test: The device is undergoing a      |  |  |  |  |
| Ν         | lashing alternately          | power-on test.                             |  |  |  |  |
|           | Red flashing 1HZ             | Recoverable failures:                      |  |  |  |  |
|           | Steady red light             | Unrecoverable failure                      |  |  |  |  |
| Closure   |                              | US no input voltage                        |  |  |  |  |
|           | Green light is always<br>on  | Connected                                  |  |  |  |  |
| BF/NS/ERR | Green light flashing 1<br>HZ | Not connected:                             |  |  |  |  |
|           |                              |                                            |  |  |  |  |

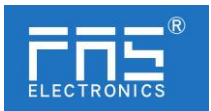

|                          | Green and red off flas      | Self-test: The device is undergoing a |  |  |  |  |  |
|--------------------------|-----------------------------|---------------------------------------|--|--|--|--|--|
|                          | hing alternately            | power-on test.                        |  |  |  |  |  |
|                          | Red light flashing1HZ       | Connection timed out                  |  |  |  |  |  |
|                          | Steady red light IP repeat: |                                       |  |  |  |  |  |
|                          | Closure                     | US No input voltage or no IP address  |  |  |  |  |  |
| US Green<br>Flashing red |                             | Input voltage is normal               |  |  |  |  |  |
|                          |                             | low input voltage (< 18 V)            |  |  |  |  |  |
|                          | Green                       | The output voltage is normal          |  |  |  |  |  |
| UA                       | Flashing red                | low output voltage (<18 V)            |  |  |  |  |  |
|                          | Red always on               | No output voltage(<11V)               |  |  |  |  |  |

## PN Communication Protocol Module Status

| LED           | Show                         | Features                                                     |  |  |  |
|---------------|------------------------------|--------------------------------------------------------------|--|--|--|
|               | Closure                      | Works fine                                                   |  |  |  |
| SF/MS/R       | Flashing<br>red <b>3s1HZ</b> | Bus start                                                    |  |  |  |
|               | Red always<br>on             | System error                                                 |  |  |  |
|               | Closure                      | Works fine                                                   |  |  |  |
| BF/NS/ER<br>R | Flashing<br>red<br>2HZ       | No data exchange                                             |  |  |  |
|               | Red always<br>on             | No configuration; or slow physical link; or no physical link |  |  |  |
|               | Green                        | Input voltage is normal                                      |  |  |  |
| US            | Flashing<br>red              | low input voltage (< 18 V)                                   |  |  |  |
|               | Green                        | The output voltage is normal                                 |  |  |  |
| UA            | Flashing<br>red              | low output voltage (< 18 V)                                  |  |  |  |
|               | Red always on                | No output voltage(<11 V)                                     |  |  |  |

## CCIEBS Communication Protocol Module Status

| LED           | Show                                 | Features                 |
|---------------|--------------------------------------|--------------------------|
|               | Green light off                      | Module not connected     |
| SF/MS/RU<br>N | Green light<br>flashing <b>2.5HZ</b> | Module not communicating |
|               |                                      | Module is not configured |

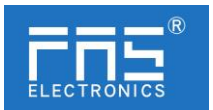

|           | Green light           |                                |  |  |  |  |
|-----------|-----------------------|--------------------------------|--|--|--|--|
|           | flashing1HZ           |                                |  |  |  |  |
|           | Green light is always | Durning, The device is running |  |  |  |  |
|           | on                    | Rumning. The device is rumning |  |  |  |  |
|           | Closure               | Module works fine              |  |  |  |  |
| BF/NS/ERR | Red always on         | Communication error            |  |  |  |  |
| UC        | Green                 | Input voltage is normal        |  |  |  |  |
| 05        | Flashing red          | low input voltage (<18 V)      |  |  |  |  |
|           | Green                 | The output voltage is normal   |  |  |  |  |
| UA        | Flashing red          | low output voltage (< 18 V)    |  |  |  |  |
|           | Red always on         | No output voltage(<11 V)       |  |  |  |  |

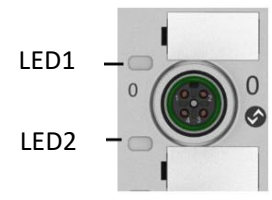

| I/O   | State        | Features                                      |
|-------|--------------|-----------------------------------------------|
| port  |              |                                               |
| statu |              |                                               |
| sLED  |              |                                               |
| LED1  | Closure      | The status of Pin4 input or output is0        |
| LED1  | Yellow       | The status of Pin4 input or output is1        |
| LED1  | Red          | Port is configured as input: Pin1 overcurrent |
|       |              | Port configured as output: Pin4 overcurrent   |
| LED1  | Flashing red | Port configured as output: Pin1 overcurrent   |
| LED1  | Green        | IO Link connected                             |
| LED1  | Flashing     | IO Link not connected                         |
|       | green        |                                               |
| LED2  | Closure      | The status of Pin2 input or output is0        |
| LED2  | Yellow       | The status of Pin2 input or output is1        |
| LED2  | Red          | Port is configured as input: Pin1 overcurrent |
|       |              | Port configured as output: Pin2 overcurrent   |
| LED2  | Flashing red | Port configured as output: Pin1 overcurrent   |

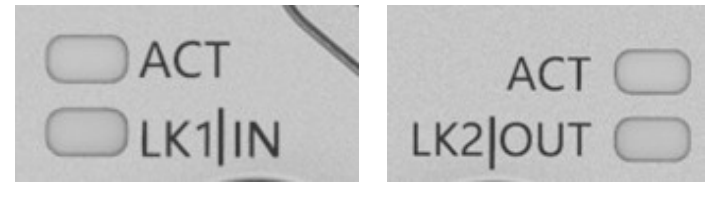

www.fas-elec.com

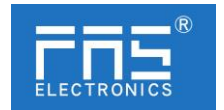

#### Network port status

| LED              | State          | Features             |  |  |
|------------------|----------------|----------------------|--|--|
| ACT              | Closure        | Bus speed: 10Mbit/s  |  |  |
|                  | Yellow         | Bus speed: 100Mbit/s |  |  |
| LK1 IN (ECT IN)  | Flashing green | Data transmission    |  |  |
| LK2 IN (ECT OUT) | Flashing green | Data transmission    |  |  |

### 5 Integrated

## 5.1 Module configuration

5.1.1Factory reset and communication protocol switching

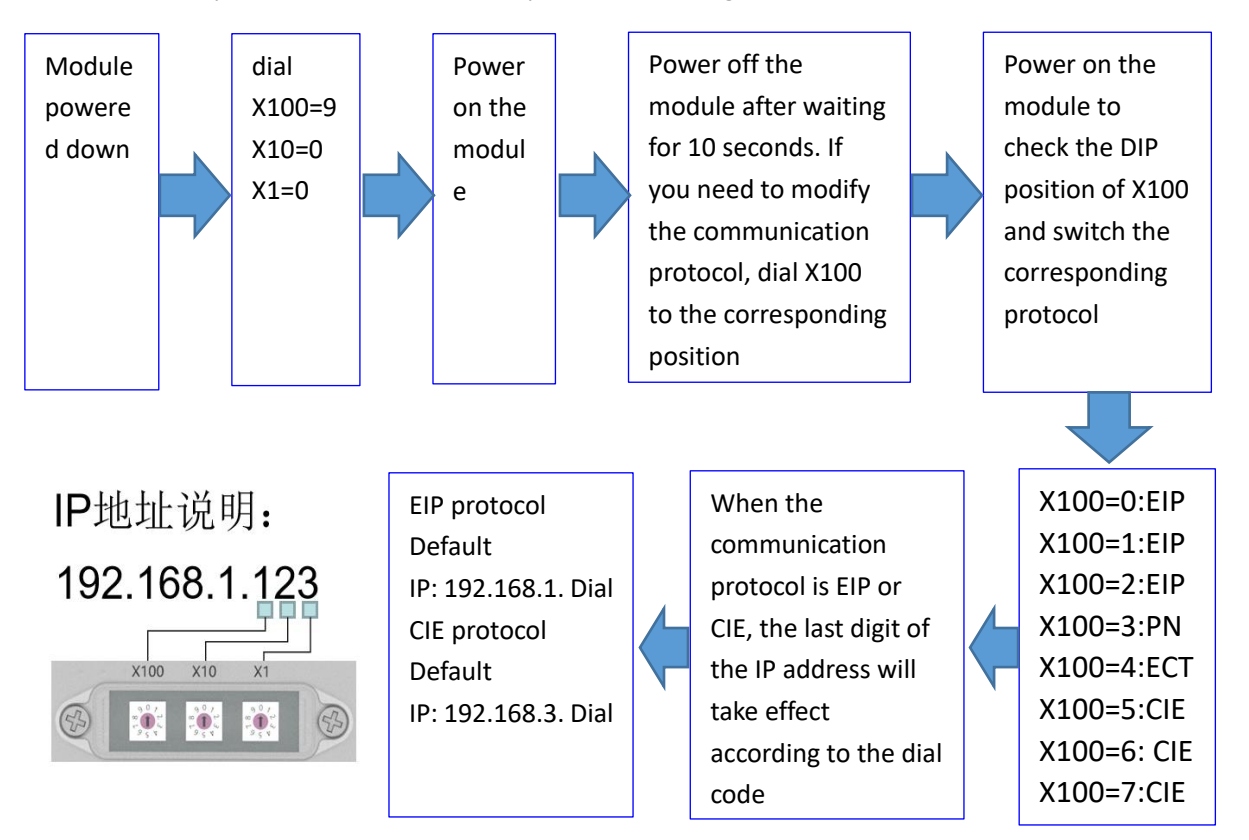

5.1.2Network segment modification

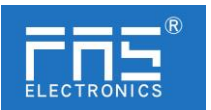

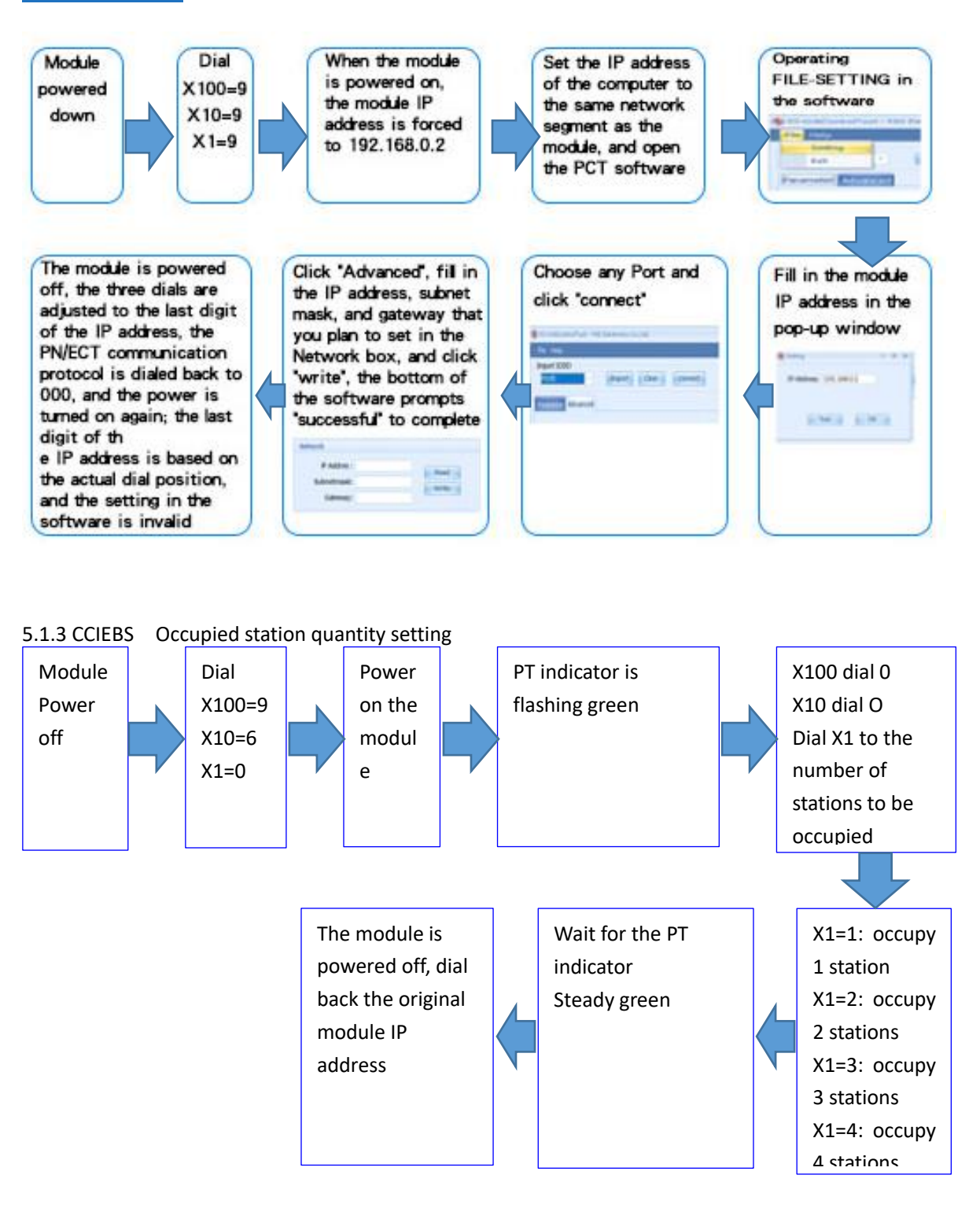

5.2 Data mapping

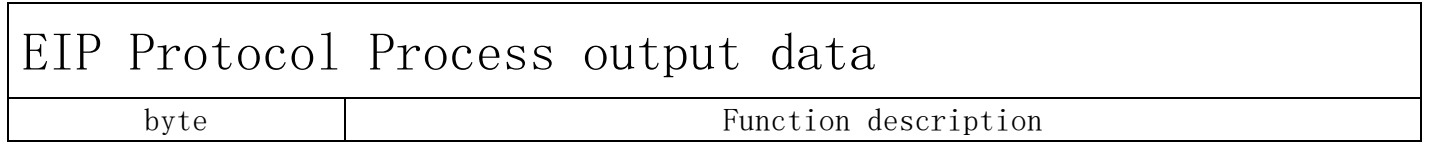

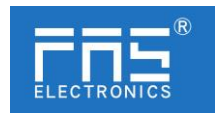

|              | Function<br>Description    | Bit7                       | Bit6 | Bit5 | Bit4 | Bit3          | Bit2          | Bit1          | Bit0          |
|--------------|----------------------------|----------------------------|------|------|------|---------------|---------------|---------------|---------------|
| 0            | Standard IO<br>output      | _                          | _    | _    | _    | Port3<br>Pin4 | Port2<br>Pin4 | Port1<br>Pin4 | PortO<br>Pin4 |
| 1            | 0=off<br>1=on              | -                          | _    |      | _    | Port3<br>Pin2 | Port2<br>Pin2 | Port1<br>Pin2 | Port0<br>Pin2 |
| $2  \sim  5$ |                            | Reserve                    |      |      |      |               |               |               |               |
| 6 ~ 37       |                            | Port O process output data |      |      |      |               |               |               |               |
| 38 ~ 69      |                            | Port 1 process output data |      |      |      |               |               |               |               |
| 70 ~ 101     |                            | Port 2 process output data |      |      |      |               |               |               |               |
| 102 ~ 133    |                            | Port 3 process output data |      |      |      |               |               |               |               |
| 134 ~ 165    | Port 4 process output data |                            |      |      |      |               |               |               |               |
| 166 ~ 197    | Port 5 process output data |                            |      |      |      |               |               |               |               |
| 198 ~ 229    | Port 6 process output data |                            |      |      |      |               |               |               |               |
| 230 ~ 261    | Port 7 process output data |                            |      |      |      |               |               |               |               |

| EIP Protocol Process input data |                                                                                          |                      |               |               |               |               |               |               |               |
|---------------------------------|------------------------------------------------------------------------------------------|----------------------|---------------|---------------|---------------|---------------|---------------|---------------|---------------|
|                                 |                                                                                          | Function description |               |               |               |               |               |               |               |
| byte                            | Function<br>Descriptin                                                                   | Bit7                 | Bit6          | Bit5          | Bit4          | Bit3          | Bit2          | Bit1          | Bit0          |
| 0                               | Standard IO<br>input<br>O=no signal<br>1=Signal                                          | Port7<br>Pin4        | Port6<br>Pin4 | Port5<br>Pin4 | Port4<br>Pin4 | Port3<br>Pin4 | Port2<br>Pin4 | Port1<br>Pin4 | PortO<br>Pin4 |
| 1                               | Standard IO<br>input<br>O=no signal<br>1=Signal                                          | Port7<br>Pin2        | Port6<br>Pin2 | Port5<br>Pin2 | Port4<br>Pin2 | Port3<br>Pin2 | Port2<br>Pin2 | Port1<br>Pin2 | PortO<br>Pin2 |
| 2                               | Short circuit<br>detection (Pin4<br>overcurrent)<br>0=No<br>overcurrent<br>1=Overcurrent | _                    | _             | _             | _             | Port3<br>Pin4 | Port2<br>Pin4 | Port1<br>Pin4 | Port0<br>Pin4 |
| 3                               | Short circuit<br>detection (Pin2<br>overcurrent)<br>O=no signal<br>1=Signal              | _                    | _             | _             | _             | Port3<br>Pin2 | Port2<br>Pin2 | Port1<br>Pin2 | PortO<br>Pin2 |

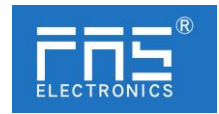

| 4                     | Short circuit<br>detection (Pin1<br>overcurrent)<br>0=no signal<br>1=Signal | Port7<br>Pin1             | Port6<br>Pin1 | Port5<br>Pin1 | Port4<br>Pin1         | Port3<br>Pin1         | Port2<br>Pin1 | Port1<br>Pin1          | Port0<br>Pin1          |
|-----------------------|-----------------------------------------------------------------------------|---------------------------|---------------|---------------|-----------------------|-----------------------|---------------|------------------------|------------------------|
| 5                     | IO Link<br>communication<br>status<br>O=Not connected<br>1=Connected        | Port7                     | Port6         | Port5         | Port4                 | Port3                 | Port2         | Port1                  | Port0                  |
| 6                     | IO Link PD<br>active<br>O=disabled<br>1=enable                              | Port7                     | Port6         | Port5         | Port4                 | Port3                 | Port2         | Port1                  | Port0                  |
| 7                     | module status                                                               | -                         | -             | -             | Us<br>overvolt<br>age | Ua<br>overvolt<br>age | overhea<br>t  | Us<br>undervol<br>tage | Ua<br>undervo<br>ltage |
| 8 ~ 9                 |                                                                             |                           |               | Re            | serve                 |                       |               |                        |                        |
| 10 ~ 41               |                                                                             |                           | Port          | 0 proc        | ess inp               | ut data               |               |                        |                        |
| 42 ~ 73               |                                                                             |                           | Port          | 1 proc        | ess inp               | ut data               |               |                        |                        |
| 74~~105               |                                                                             |                           | Port          | 2 proc        | ess inp               | ut data               |               |                        |                        |
| $106 \ ^{\sim} \ 137$ |                                                                             |                           | Port          | 3 proc        | ess inp               | ut data               |               |                        |                        |
| 138~~169              |                                                                             |                           | Port          | 4 proc        | ess inp               | ut data               |               |                        |                        |
| 170~~201              |                                                                             | Port 5 process input data |               |               |                       |                       |               |                        |                        |
| $202$ $\sim$ 233      |                                                                             | Port 6 process input data |               |               |                       |                       |               |                        |                        |
| $234 \sim 265$        |                                                                             |                           | Port          | 7 proc        | ess inp               | ut data               |               |                        |                        |

| EIP Pr                         | EIP Protocol Configuration Data                    |                                                                     |                                 |                                 |                                 |                                 |                                 |                                 |                                 |  |  |  |
|--------------------------------|----------------------------------------------------|---------------------------------------------------------------------|---------------------------------|---------------------------------|---------------------------------|---------------------------------|---------------------------------|---------------------------------|---------------------------------|--|--|--|
| Function description           |                                                    |                                                                     |                                 |                                 |                                 |                                 |                                 |                                 |                                 |  |  |  |
| byte                           | Function<br>Description                            | Bit7                                                                | Bit6                            | Bit5                            | Bit4                            | Bit3                            | Bit2                            | Bit1                            | Bit0                            |  |  |  |
| O<br>Default (decimal):<br>255 | Pin4 function settings<br>00=Normally open input   | Рот                                                                 | rt3                             | Рот                             | rt2                             | Рот                             | rt1                             | Рот                             | rt0                             |  |  |  |
| 1<br>Default (decimal):<br>255 | 01=normally closed input<br>10=output<br>11=I0Link | Pol<br>(inv<br>configu<br>10=ou                                     | ct7<br>alid<br>uration<br>tput) | Pon<br>(inv<br>configu<br>10=ou | ct6<br>alid<br>uration<br>tput) | Pol<br>(inv<br>configu<br>10=ou | rt5<br>alid<br>uration<br>tput) | Pol<br>(inv<br>configu<br>10=ou | ct4<br>alid<br>uration<br>tput) |  |  |  |
| 2<br>Default (decimal): 10     | Pin2 function settings<br>00=Normally open input   | n2 function settings<br>Normally open input Port3 Port2 Port1 Port0 |                                 |                                 |                                 |                                 |                                 |                                 |                                 |  |  |  |
| 3                              | 01=normally closed input                           | Poi                                                                 | rt7                             | Poi                             | ct6                             | Poi                             | rt5                             | Poi                             | rt4                             |  |  |  |

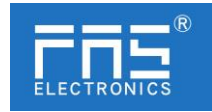

| Default (decimal) : 0 | 10=output                        | (invalid                                                                                     | (invalid                                                                                        | (invalid      | (invalid      |
|-----------------------|----------------------------------|----------------------------------------------------------------------------------------------|-------------------------------------------------------------------------------------------------|---------------|---------------|
|                       |                                  | configuration                                                                                | configuration                                                                                   | configuration | configuration |
|                       |                                  | 10=output)                                                                                   | 10=output)                                                                                      | 10=output)    | 10=output)    |
| 4                     | Pin4 Security Status<br>Settings | Port3                                                                                        | Port2                                                                                           | Port1         | Port0         |
| Default (decimal): O  | 00 = keep at 0                   |                                                                                              |                                                                                                 |               |               |
| 5                     | 01 = keep at 1                   | Port7                                                                                        | Port6                                                                                           | Port5         | Port4         |
| berault (decimal) : 0 | 10 = keep last value             |                                                                                              |                                                                                                 |               |               |
| 6                     | Pin2 Security Status             | $D_{2} \rightarrow 0$                                                                        | $D_{2} = 0$                                                                                     | D = r + 1     | DeretO        |
| Default (decimal): 0  | Settings<br>00 = keep at 0       | Ports                                                                                        | Portz                                                                                           | Porti         | Portu         |
| 7                     | 01 = keep at 1                   | Port7                                                                                        | Port6                                                                                           | Port5         | Port4         |
| Default (decimal): 0  | 10 = keep last value             | 10117                                                                                        | 10100                                                                                           | 10115         | 10114         |
| 8 ~ 31                | Port0 configuration              | (1byte) IOLi<br>(1byte) Vali<br>(2bytes) Ver<br>(3bytes) Dev<br>(16bytes) Se<br>(1byte) Para | ink CycleTime<br>dation Type<br>ndor ID1~ID2<br>vice ID1~ID3<br>erial Number1~<br>ameter Server | 16            |               |
| $32 \sim 55$          | Portl configure                  | (Ditto)                                                                                      |                                                                                                 |               |               |
| $56 \ ^{\sim} 79$     | Port2 configure                  | (Ditto)                                                                                      |                                                                                                 |               |               |
| 80 ~ 103              | Port3 configure                  | (Ditto)                                                                                      |                                                                                                 |               |               |
| 104 ~ 127             | Port4 configure                  | (Ditto)                                                                                      |                                                                                                 |               |               |
| $128 \ ^{\sim} 151$   | Port5 configure                  | (Ditto)                                                                                      |                                                                                                 |               |               |
| $152 \ ^{\sim} 175$   | Port6 configure                  | (Ditto)                                                                                      |                                                                                                 |               |               |
| $176 \ ^{\sim} 199$   | Port7 configure                  | (Ditto)                                                                                      |                                                                                                 |               |               |

Port configuration parameter description:

A. (1byte) IOLink CycleTime cycle time setting:

IO-Link communication speed is available for this parameter. Using mu ltipliers and time base calculations, the IO-Link cycle time can be i ncreased.

The time base is described in the table below. The multiplier is entered in decimal form from  $0\cdots 63$ .

| Bit       |           |   |   |      |        |   |   | Description                                                                                                    |
|-----------|-----------|---|---|------|--------|---|---|----------------------------------------------------------------------------------------------------|
| 7         | 6         | 5 | 4 | 3    | 2      | 1 | 0 |                                                                                                    |
| Tir<br>ba | ne<br>Ise |   |   | Mult | iplier |   |   | Bit 0 to 5: Multiplier<br>These bits contain a 6-bit multiplier for the<br>calculation of MasterCycle Time or MinCycle<br>Time. Permissible values for the multiplier<br>are<br>0 to 63.<br>Bit 6 to 7: Time Base<br>These bits specify the time base for the<br>calculation of MasterCycleTime or<br>MinCycleTime. |

Possible values for MasterCycleTime and MiniCycleTime

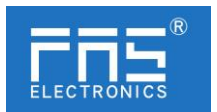

| Time base<br>encoding | Time base<br>value  | Calculation                       | Cycle time            |
|-----------------------|---------------------|-----------------------------------|-----------------------|
| 00                    | 0.1 ms              | Multiplier x time base            | 0.4 ms to 6.3 ms      |
| 01                    | 0.4 ms              | 6.4 ms + multiplier x time base   | 6.4 ms to 31.6 ms     |
| 10                    | 1.6 ms              | 32.0 ms + multiplier x time base  | 32.0 ms to 132.8 ms   |
| 11                    | Reserved            | Reserved                          | Reserved              |
| NOTE: The v           | alue 0.4 results fr | om the minimum possible transmiss | ion time according to |
| A 3 7                 |                     |                                   |                       |

B. (1byte) Validation Type validation type setting:

(value=0) No Verification: Verification is disabled, every device will be accepted.

(value=1) Compatibility: Compare manufacturer ID/device ID with IO-Link device data.

(value=2) Identity: Compare manufacturer ID/device ID/column number with IO-Link device data. IO-Link communication is only started when there is a match.

- C. (2bytes) Vendor ID1<sup>~</sup>ID2 Manufacturer ID
- D. (3bytes) Device  $ID1^{\sim}ID3$  Device ID
- E. (16bytes) Serial Number1~16 serial number
- F. (1byte) Parameter Server parameter server (reserved)

| CCIEBS Proto           | ocol Prod                             | cess          | outp          | out c         | lata          |               |               |               |               |  |
|------------------------|---------------------------------------|---------------|---------------|---------------|---------------|---------------|---------------|---------------|---------------|--|
|                        | Function description                  |               |               |               |               |               |               |               |               |  |
| byte                   | Function<br>Description               | Bit7          | Bit6          | Bit5          | Bit4          | Bit3          | Bit2          | Bit1          | Bit0          |  |
|                        | Standard IO<br>output                 | Port7<br>Pin4 | Port6<br>Pin4 | Port5<br>Pin4 | Port4<br>Pin4 | Port3<br>Pin4 | Port2<br>Pin4 | Port1<br>Pin4 | PortO<br>Pin4 |  |
| RY<br>(maximum 256Bit) | 0=off<br>1=on                         | Port7<br>Pin2 | Port6<br>Pin2 | Port5<br>Pin2 | Port4<br>Pin2 | Port3<br>Pin2 | Port2<br>Pin2 | Port1<br>Pin2 | PortO<br>Pin2 |  |
|                        | (The rest of the points are reserved) |               |               |               |               |               |               |               |               |  |
|                        |                                       |               | Port C        | ) proces      | ss outp       | ut data       |               |               |               |  |
| RWW                    |                                       |               | Port 1        | proces        | ss outp       | ut data       |               |               |               |  |
| (maximum               |                                       |               | Port 2        | 2 proces      | ss outpu      | ut data       |               |               |               |  |
| 256Byte)               | Port 3 process output data            |               |               |               |               |               |               |               |               |  |
|                        |                                       |               | Port 4        | proces        | ss outpu      | ut data       |               |               |               |  |

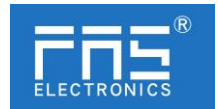

Port 5 process output data

Port 6 process output data

## Port 7 process output data

| CCIEBS              | Proto                                                                                         | col ]         | Proce         | ess i         | nput          | data          |               |               |               |
|---------------------|-----------------------------------------------------------------------------------------------|---------------|---------------|---------------|---------------|---------------|---------------|---------------|---------------|
| 1                   |                                                                                               |               |               | Fui           | nction des    | scription     |               |               |               |
| byte                | Function<br>Description                                                                       | Bit7          | Bit6          | Bit5          | Bit4          | Bit3          | Bit2          | Bit1          | Bit0          |
|                     | Standard IO<br>input<br>O=no signal<br>1=Signal                                               | Port7<br>Pin4 | Port6<br>Pin4 | Port5<br>Pin4 | Port4<br>Pin4 | Port3<br>Pin4 | Port2<br>Pin4 | Port1<br>Pin4 | PortO<br>Pin4 |
|                     | Standard IO<br>input<br>O=no signal<br>1=Signal                                               | Port7<br>Pin2 | Port6<br>Pin2 | Port5<br>Pin2 | Port4<br>Pin2 | Port3<br>Pin2 | Port2<br>Pin2 | Port1<br>Pin2 | PortO<br>Pin2 |
| RX                  | Short circuit<br>detection<br>(Pin2/4<br>overcurrent)<br>0=No<br>overcurrent<br>1=0vercurrent | Port7<br>Pin4 | Port6<br>Pin4 | Port5<br>Pin4 | Port4<br>Pin4 | Port3<br>Pin4 | Port2<br>Pin4 | Portl<br>Pin4 | PortO<br>Pin4 |
| (max1mum<br>256Bit) | Short circuit<br>detection<br>(Pin2/4<br>overcurrent)<br>0=no signal<br>1=Signal              | Port7<br>Pin2 | Port6<br>Pin2 | Port5<br>Pin2 | Port4<br>Pin2 | Port3<br>Pin2 | Port2<br>Pin2 | Port1<br>Pin2 | PortO<br>Pin2 |
|                     | Short circuit<br>detection<br>(Pin1<br>overcurrent)<br>0=no signal<br>1=Signal                | Port7<br>Pin1 | Port6<br>Pin1 | Port5<br>Pin1 | Port4<br>Pin1 | Port3<br>Pin1 | Port2<br>Pin1 | Port1<br>Pin1 | PortO<br>Pin1 |
|                     | IOLink<br>communication<br>status                                                             | Port7         | Port6         | Port5         | Port4         | Port3         | Port2         | Port1         | Port0         |

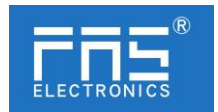

|                        | 0=Not         |       |       |        |             |             |          |              |              |
|------------------------|---------------|-------|-------|--------|-------------|-------------|----------|--------------|--------------|
|                        | connected     |       |       |        |             |             |          |              |              |
|                        | 1=Connected   |       |       |        |             |             |          |              |              |
|                        | IOLink PD     |       |       |        |             |             |          |              |              |
|                        | active        | Port7 | Porth | Port5  | Porta       | Dort?       | Port?    | Port1        | PortO        |
|                        | O=disabled    | 10117 | 10110 | 10113  | 10114       | 10113       | 10112    | 10111        | 10110        |
|                        | 1=enable      |       |       |        |             |             |          |              |              |
|                        | module status | _     | _     | _      | Us          | Ua          | overheat | Us           | Ua           |
|                        | module status |       |       |        | overvoltage | overvoltage | overneat | undervoltage | undervoltage |
|                        |               |       | (The  | rest c | of the poi  | nts are re  | eserved) |              |              |
|                        |               |       |       | Port   | 0 process   | input dat   | ta       |              |              |
|                        |               |       |       | Port   | 1 process   | input dat   | ta       |              |              |
|                        |               |       |       | Port   | 2 process   | input dat   | ca       |              |              |
| RWR                    |               |       |       | Port   | 3 process   | input dat   | ta       |              |              |
| (11ax111u)<br>256Bvte) |               |       |       | Port   | 4 process   | input dat   | ta       |              |              |
|                        |               |       |       | Port   | 5 process   | input dat   | ta       |              |              |
|                        |               |       |       | Port   | 6process    | input dat   | a        |              |              |
|                        |               |       |       | Port   | 7 process   | input dat   | ta       |              |              |

Note:

1. Please set the CCIEBS master port function in the FAS IOLink Tool software.

2. The number of points 64 occupies 1 station, and the number of points used by the slave station connected to each port is 4 words

3. The number of points 128 occupies 2 stations, and the number of points used by the slave station connected to each port is 8 words

4. The number of points 192 occupies 3 stations, and the number of points used by the slave station connected to each port is 12 words

5. The number of points 256 occupies 4 stations, and the number of points used by the slave station connected to each port is 16 words

6. Refer to chapter 5.1.3 for the setting of points

5.3 PLC Integration Tutorial (The module communication protocol should be set before configuring the module, see 5.1.1 for details)

5.3.1 Siemens S7-1200 Portal Integration (PN)

1. Install the GSD file

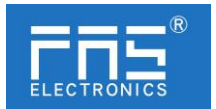

| 7% Siemens - D:\fas工作资料\fas工作资料\PLC程序\老化架程序                                                                                                    | 新项目1项目1                        | 导入路径的内容                       |       |       |        |    |
|----------------------------------------------------------------------------------------------------|--------------------------------|-------------------------------|-------|-------|--------|----|
| 项目(P) 编辑(E) 视图(V) 插入(I) 在线(O) 法项(N) 工具(T) 富                                                                                                    | (口(W) 莽動(H)                    | ☑ 文件 ▾                        | 版本    | 语言    | 状态     | 信息 |
|                                                                                                    | 法 🖉 物型的法   🔐 🛄                 | GSDML-V2.34-FAS-FNI-MPL-302-1 | V2.34 | 英语,德语 | 尚未安装   |    |
| 设备<br>定则通用选择正式<br>定款 Automation L                                                                                                    | E(GSD) (D)<br>cense Nanager(A) |                               |       |       |        |    |
| <ul> <li>■ 登示部考入本(w)</li> <li>■ 全局解(G)</li> </ul>                                                                                                    | <b>,</b>                       |                               |       |       |        |    |
| ☆                                                                                                    |                                |                               |       |       |        |    |
| <ul> <li>▶ 100 安全设置</li> <li>▶ 100 跨设备功能</li> </ul>                                                                                                    |                                |                               |       |       |        |    |
| <ul> <li>         ・          ・          ・              ・            ・                                                                                                    <th></th><td>&lt;</td><td></td><td>11</td><td></td><td>&gt;</td></li></ul> |                                | <                             |       | 11    |        | >  |
|                                                                                                    |                                |                               |       |       | HB涂 安装 | 取消 |

2. In PLC---Device Configuration---Network View---Hardware Catalog, select the module and drag it in, click "Unassigned", and select the PLC to be connected;

| 項目例                        |        | 项目1 > 设备和网络                         | _0=×                                      | ( 健作目录 ) 🖬 🖬 🗎                                      |
|----------------------------|--------|-------------------------------------|-------------------------------------------|-----------------------------------------------------|
| 设备                         |        |                                     | 🧬 拓扑视图 🍰 网络视图 📑 设备视图                      | 选项                                                  |
| 10                         | III) 🛣 | 17 月線 🗄 進機 HAA 注册 🔹 📰 🐨 🐨 🐨 🐨 🐨 🐨 🐨 | G1                                        |                                                     |
|                            |        |                                     | 非 IO 系统: PLC_1.PROFINET IO-System (100) ヘ | ✓ 目录                                                |
| ▼ 🛄 项目1                    |        |                                     |                                           | -10th-                                              |
| 💕 漆加新设备                    |        |                                     |                                           |                                                     |
| 📥 设备和网络                    |        | PLC_1 FNIMPL302105M                 |                                           |                                                     |
| PLC_1 [CPU 1211C AC/DC/Ry] |        | CPU 1211C PNI MPL-302-10            |                                           | ・  (通  控制器)                                         |
| ■ 没备继恋                     |        | RC1                                 |                                           | <ul> <li>Ни</li> </ul>                              |
| 😼 在线和印刷                    |        |                                     |                                           | ▶ [imple pc 系統                                      |
| # 程序块                      |        |                                     |                                           | ▶ 3                                                 |
| ・ 12 工艺対象                  |        | PL_LINOTINE TO Syste                |                                           | <ul> <li></li></ul>                                 |
| ▶ 3 分部重文件                  |        |                                     |                                           | ▶ 1 检测和监视                                           |
| PLC 安全                     |        |                                     |                                           | ・ (通 分布式 ii)                                        |
| PLC 数据类型                   |        |                                     |                                           | ・ (注) 対电与数电                                         |
| ・ 二 出控与援制表                 |        |                                     |                                           | ▶ 🌆 現场设备                                            |
| 在 統备份                      |        |                                     |                                           | ▼ 🛄 其它现场设备                                          |
| > 24 公会代理教部                |        |                                     |                                           | ▶ 🧊 其它以太网读量                                         |
| 24 程序体現                    |        |                                     | •                                         | PROFINET IO                                         |
| PLC 按關文本列表                 |        |                                     |                                           | 🕆 🕨 🕅 Drives                                        |
| > () 本地構築                  |        |                                     |                                           | Encoders                                            |
| ) 3 分布式 IO                 |        |                                     |                                           | Gateway                                             |
| > 🕞 未分组的设备                 |        |                                     |                                           | - 📜 IO                                              |
| > 5% 安全設置                  |        |                                     |                                           | Balluff GmbH                                        |
| ▶ → 第设备功能                  |        |                                     |                                           | <ul> <li>FAS Electronics(Fujian)Co.,Ltd.</li> </ul> |
| ▶ → 公共数据                   |        |                                     |                                           | - 🥘 ms                                              |
| > 20 文档设置                  |        |                                     |                                           | FNI IO Link                                         |
| ▶ 🧰 酒倉和涼原                  |        |                                     |                                           | FNI MPL-302-105-M                                   |
|                            |        |                                     |                                           | FNI PNT-206-105-M                                   |

2. Double-click the module to enter the configuration,

(1) Slot function configuration: select the required data in the hardware cat alog--module and drag it into the slot in the device overview window;

(2) Module port function configuration: click the module icon, select "Gener al", and then click slot 1 to configure the port function

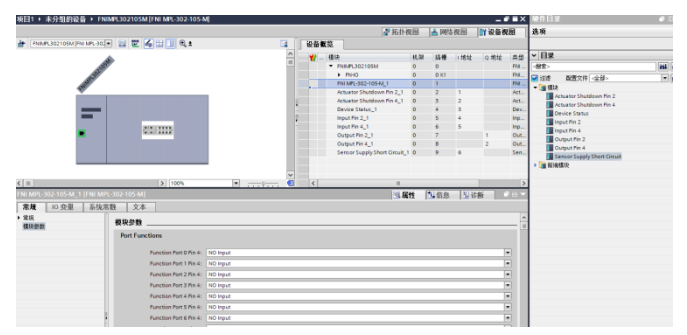

(1) Module function configuration: Click the module icon, select "General", and then click slot 0 to configure the module function

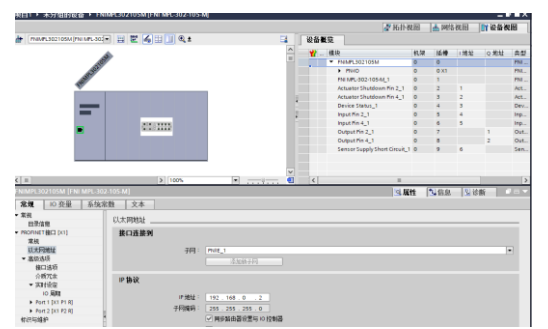

(1) After the configuration is complete, in the configuration view, click Download.

2. Assign module PN name: PLC switches to online state, select "ungrouped device"---click on the module name---select online and diagnosis---function---assign PROFINET device name---- Select

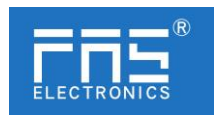

the module to be assigned in the list (should be selected according to the physical MAC)---click "Assign Name" to complete the configuration! .

| 庾目樹 □・                                                                                                    | ↓ 项目1 → 未分组的设备 → F                                                                                                    | NIMPL302105M [FNI M | PL-302-105-M]                                            |                                                          |               |            | _ • •  |
|----------------------------------------------------------------------------------------------------|----------------------------------------------------------------------------------------------------|---------------------|----------------------------------------------------------|----------------------------------------------------------|---------------|------------|--------|
| 设备                                                                                                    |                                                                                                    |                     |                                                          |                                                          |               |            |        |
| 11 II II II II II II II II II II II II I                                                                                                    | ★ 诊断<br>常規                                                                                                    | 分配 PROFINET 设备      | 名称                                                       |                                                          |               |            |        |
| 顶目     「頭目     」    「読加時後<br>一    彼者相句給     【使者相句給     【日日1211CACPORMy]     【日日211CACPORMy]     【日日211CACPORMy]     【日日211CACPORMy]     【日日121CACPORMy]     【日日121CACPORMy]     【日121CACPORMy]     【日121CACPORMy]      【日121CACPORMy]      【日121CACPORMy]      []      []      []      []      ]       []      ]      ]      ]      ]          | <ul> <li>● 時代応<br/>通過的新         <ul> <li>● 内容の時に指加(x1)</li> <li>● 功能<br/>分配 PF-地址<br/>分配 PF-地址<br/>分配 PF-地址<br/>予定 Pが北口PG置</li> </ul> </li> </ul> |                     | 组态的 PRO<br>PROFINE<br>在线访问<br>设备过滤器<br>《短示<br>《短示<br>《短示 | FINET 设备<br>ET设备名称:<br>设备类型:<br>这一次型的设置<br>设备类型的设置<br>建筑 |               |            |        |
| ) 分布式 I/O                                                                                                    |                                                                                                    | 网络中的可讨              | 词节点:                                                     |                                                          |               |            |        |
| ▼ 🧮 未分组的设备                                                                                                    |                                                                                                    | IP 地址               | MAC 地址                                                   | 设备                                                       | PROFINET 设备名称 | 状态         |        |
| FNIMPL302105M [FNI MPL-302-105                                                                                                    |                                                                                                    |                     |                                                          |                                                          |               |            |        |
| ₩ 设备组态                                                                                                    |                                                                                                    |                     |                                                          |                                                          |               |            |        |
| <ol> <li>存线和诊断</li> </ol>                                                                                                    |                                                                                                    |                     |                                                          |                                                          |               |            |        |
| FNIMPL302105M [FNI MPL-302-105                                                                                                    |                                                                                                    |                     |                                                          |                                                          |               |            |        |
| FNI MPL-302-105-M 1                                                                                                    |                                                                                                    |                     |                                                          |                                                          |               |            |        |
| Actuator Shutdown Pin 2 1                                                                                                    |                                                                                                    |                     |                                                          |                                                          |               |            |        |
| Actuator Shutdown Pin 4 1                                                                                                    |                                                                                                    | 6                   |                                                          |                                                          | 11            |            | >      |
| Device Status 1                                                                                                    |                                                                                                    |                     |                                                          |                                                          | 0.17745       |            | *      |
| Input Pin 2 1                                                                                                    |                                                                                                    |                     |                                                          |                                                          |               | 思新列表   201 | 1045AV |
| Input Pin 4 1                                                                                                    |                                                                                                    |                     |                                                          |                                                          |               |            |        |
| Output Pin 2 1                                                                                                    |                                                                                                    |                     |                                                          |                                                          |               |            |        |
| Output Pin 4 1                                                                                                    |                                                                                                    |                     |                                                          |                                                          |               |            |        |
| Sensor Supply Short Circuit 1                                                                                                    |                                                                                                    |                     |                                                          |                                                          |               |            |        |
| . Pro at a real of the second of the second |                                                                                                    |                     |                                                          |                                                          |               |            |        |

5.3.2 OMRON NX1P2 Sysmac Studio Integration (EIP)

1. Install the EDS file: Tools---ETHERNET/IP Connection Settings---Double-click PLC in the window---right-click in the blank of the toolbox on the right and select "Show EDS Library", click "Install" in the pop-up window, and select EDS file installation

|                    |                                                                                      |                                       | EDS#                                                                                                    |                       |
|--------------------|--------------------------------------------------------------------------------------|---------------------------------------|----------------------------------------------------------------------------------------------------|-----------------------|
| 工程(P) 控制器(C) 模拟(S) | 1月(7) 個口(W) 新設(H)                                                                    | 1                                     | OMRON Corporation     Omron Microscan Systems, Inc.     Omron Microscan Systems, Inc.     RAS Electronics(Figure/Co.Ltd. |                       |
| । এৎ শ শ শ শ       | 故除日新门上<br>事件目志查看職_(V)<br>EtherCAT诊断/统计信息查看器_(V)                                      |                                       | Install EDS File + → − ↑                                                                                                 | 11+QB602299 > 001     |
|                    | <b>發</b> 份(B)                                                                        | - 7<br>15/00                          | 间风 • 新建文件用                                                                                                    |                       |
|                    | 导出金用变量(F)<br>安曇紀取描述的注释(用于初始)(C)<br>等入ST程序(I)<br>IEC 61131-10 XML(X)<br>等入电机因型工具给果(M) |                                       | toLinkTeol限型 ^<br>主站<br>电전화理<br>WPS构象                                                                                    | A NI                  |
|                    | 更新配置和设置传送数据(U)                                                                       | 11 形成地址 1 设备 1 折0                     | 11日本語                                                                                                    | MPL-302-105-<br>M.eds |
|                    | EtherNet/IP连接设置(N)                                                                   | 192.168.250.1 内置EtherNet/IP第日说量 NJ101 | 重要片                                                                                                    |                       |
|                    | 启动外都应用程序(L) ·                                                                        |                                       | ○ 文档                                                                                                    |                       |
|                    | 目足义快捷健_(5)<br>透现(0)                                                                  |                                       | ◆ 下数<br>→ 〒5<br>■ 単型                                                                                                    |                       |
|                    |                                                                                      | · 这是父 ( ) 大小(字形) (                    | and a summer of                                                                                                    |                       |

3. Create a module: Click "+" in the toolbox window, fill in the module IP address, model name, version, and click "Add" below to complete the module creation;

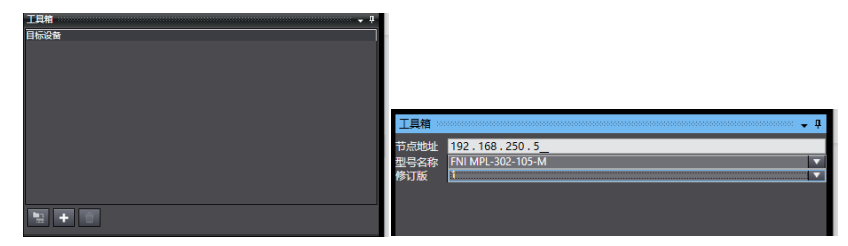

2. Configuration module: right-click the module - select "Edit" - configure the corresponding values in the parameters according to actual needs and click OK after completion

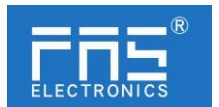

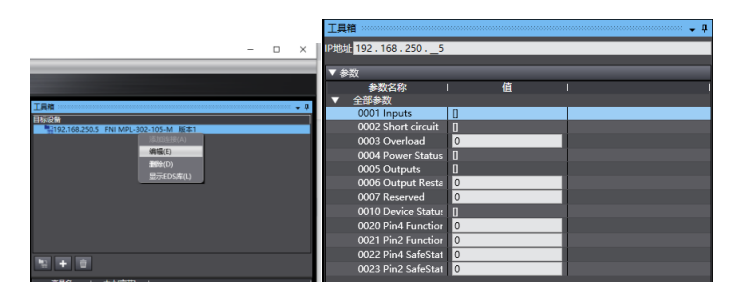

2. Create a variable association:

(1)Programming--Data--Global variables create two arrays, output 262 bytes, input 266 bytes, the corresponding input and output should be configured in the network disclosure;

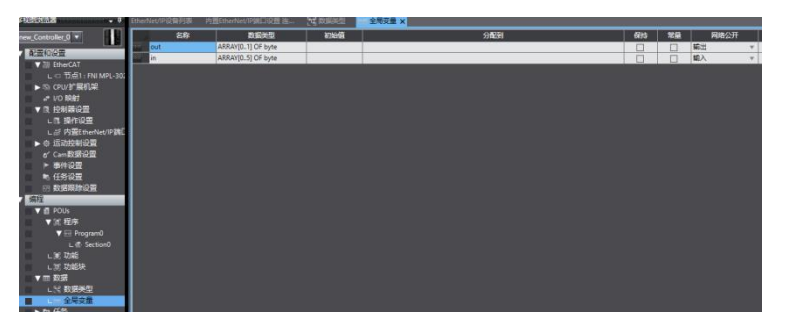

(1)In the built-in ETHERNET/IP port setting window - select the first icon (label) on the left - click "register all"

| EtherNet/IPi段 | 首列表 内置EtherNet/IP時口设置 连 x 图 联系类型                     | 🗺 全局支量          |         |            |              |      |         |
|---------------|------------------------------------------------------|-----------------|---------|------------|--------------|------|---------|
| 0-            | □→ 标签组                                               |                 |         |            |              |      |         |
| n-fill        | ▶ 没新信息<br>▼ 标签组<br>- 标签组/最大: 0 / 32 - 标签/最大: 0 / 256 |                 |         |            |              | 全部注册 | · 9X 93 |
|               |                                                      | 1 desk offertes | 1       | i shikin i |              |      | ·       |
|               | 1 9/22/06/9 1 52/294                                 | 1 20(70)        | 1 29(0) |            | 1200100-0000 |      |         |

(2)In the built-in ETHERNET/IP port setting window - select the second icon on the left (connection) - click "+", the target device selects the previously configured module, the IO type selects EXCLUSIVE Owner, and the corresponding For input and output, the target variable must be filled with 101,100; then select the corresponding starting variable, and go online after completion. Select "Transfer to Controller" and the configuration is complete!

|      | 的复数内置EtherNet/IP講口设置连             | × 19 ROM                      |                 |       |      |        |     |      |                  |              |          |
|------|-----------------------------------|-------------------------------|-----------------|-------|------|--------|-----|------|------------------|--------------|----------|
| 0-   | •日 连接                             |                               |                 |       |      |        |     |      |                  |              |          |
|      | ▼连接                               |                               |                 |       |      |        |     |      |                  |              |          |
|      | 连接/届大:2/32                        |                               |                 |       |      |        |     |      |                  |              |          |
| 0°C8 | 目标设备                              | <ul> <li>         ·</li></ul> | 注接/0美型          | 語之く語出 | 目标变量 | 大小[7节] | 総論党 | 1 大小 | 約1 注接美型          | (RPI(電影) 超时值 |          |
|      | 192.168.250.5 FNI MPL-302-105-M 版 | default_001                   | Exclusive Owner | 输入    | 101  | 6      | n   | ▼ 6  | Multi-cast con   | 50.0 RPI x 4 |          |
|      |                                   |                               |                 | 输出    | 100  | 2      | out | 2    | Point to Point ( |              |          |
|      |                                   |                               |                 |       |      |        |     |      |                  |              |          |
|      |                                   |                               |                 |       |      |        |     |      |                  |              |          |
|      |                                   |                               |                 |       |      |        |     |      |                  |              |          |
|      |                                   |                               |                 |       |      |        |     |      |                  |              |          |
|      |                                   |                               |                 |       |      |        |     |      |                  |              |          |
|      |                                   |                               |                 |       |      |        |     |      |                  |              |          |
|      |                                   |                               |                 |       |      |        |     |      |                  |              |          |
|      |                                   |                               |                 |       |      |        |     |      |                  |              |          |
|      |                                   |                               |                 |       |      |        |     |      |                  |              |          |
|      |                                   |                               |                 |       |      |        |     |      |                  |              |          |
|      |                                   |                               |                 |       |      |        |     |      |                  |              |          |
|      |                                   |                               |                 |       |      |        |     |      |                  |              |          |
|      |                                   |                               |                 |       |      |        |     |      |                  |              |          |
|      |                                   |                               |                 |       |      |        |     |      |                  |              |          |
|      |                                   |                               |                 |       |      |        |     |      |                  |              |          |
|      |                                   |                               |                 |       |      |        |     |      |                  |              |          |
|      |                                   |                               |                 |       |      |        |     |      |                  |              |          |
|      |                                   |                               |                 |       |      |        |     |      |                  |              |          |
|      | + 0                               |                               |                 |       |      |        |     |      |                  |              |          |
|      |                                   |                               |                 |       |      |        |     |      |                  |              |          |
|      | 设备带宽                              |                               |                 |       |      |        |     |      |                  |              |          |
|      |                                   |                               |                 |       |      |        |     |      |                  |              |          |
|      |                                   |                               |                 |       |      |        |     |      |                  |              | 全部返回到默认值 |
|      |                                   |                               |                 |       |      |        |     |      |                  |              |          |
|      |                                   |                               |                 |       |      |        |     |      |                  |              | Hold     |
|      |                                   |                               |                 |       |      |        |     |      |                  |              |          |

www.fas-elec.com

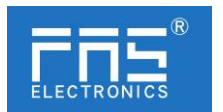

## 5.3.4 Integrated in Mitsubishi FX5U Work2 (CCIEBS)

1.Install the CCSP file: first open GX WORKS 3-Tools-Configuration file management-Login-CSPP file (the project must be closed to import the file)

| 昭置文件登录         |           |                               |      |                  | × |
|----------------|-----------|-------------------------------|------|------------------|---|
| 查找范围(I):       | 005B11    | •                             | ← 6  | •                |   |
| -              | 名称        | ^                             |      | 修改日期             | 1 |
| 快速访问           | 0x3656    |                               |      | 2020/11/10 11:27 | 3 |
|                | 0x3656_FN | I CIE-508-105-M_1.0.0_en.cspp |      | 2019/12/6 11:25  | ( |
| 桌面             |           |                               |      |                  |   |
| -              |           |                               |      |                  |   |
| 库              |           |                               |      |                  |   |
|                |           |                               |      |                  |   |
| 此电脑            |           |                               |      |                  |   |
| <b>会</b><br>网络 |           |                               |      |                  |   |
|                | <         |                               |      |                  | > |
|                | 文件名(1):   | 0x3656_FNI CIE-508-105-M_1.0. | 0_en | ▼ 登录(8           | 0 |
|                | 文件类型(I):  | 支持的所有的格式                      |      | ▼ 取消             |   |
|                |           |                               |      |                  |   |

1.Click on the left project-parameters-FX5UCPU-module parameters-Ethernet port, basic settingsself-node settings. Set the self-node IP

| 导航                                                                                | φ× | 🎥 ProgPou (PRG) (局部后签设置)                                                                                                    | e ProgPou (PRG) (LD) 1步 🛛 🤱枝 | 快参数 以太同跳口 ×                                                                                                    | 41             | •     |
|-----------------------------------------------------------------------------------|----|----------------------------------------------------------------------------------------------------|------------------------------|----------------------------------------------------------------------------------------------------|----------------|-------|
| 11 · · · · · · · · · · · · · · · · · ·                                            |    | 设置项目一方                                                                                                    | 设置项目                         |                                                                                                    |                |       |
|                                                                                   | Â  | ビンス・単名学校に立てい     「ない、単名学校に立てい     「ない     「ない     」     「ない     「ない     「ない     「ない     「ない     「ない     「ない     「ない     「ない     「ない     「ない     「ない     「ない     「ない     「ない     「ない     「ない     「ない     「ない     「ない     「ない     「ない     「ない     「ない     「ない     「ない     「ない     「ない     「ない     「ない     「ない     「ない     」     「ない     」     「ない     」     「ない     」     「ない     」     「ない     」     「ない     」     「ない     」 | 田田                           | <ul> <li>         · (23)         · (23)         · (23)         · (23)         · (23)         · (23)         · (23)         · (23)         · (23)         · (23)         · (23)         · (23)         · (23)         · (23)         · (23)         · (23)         · (23)         · (23)         · (23)         · (23)         · (23)         · (23)         · (23)         · (23)         · (23)         · (23)         · (23)         · (23)         · (23)         · (23)         · (23)         · (23)         · (23)         · (23)         · (23)         · (23)         · (23)         · (23)         · (23)         · (23)         · (23)         · (23)         · (23)         · (23)         · (23)         · (23)         · (23)         · (23)         · (23)         · (23)         · (23)         · (23)         · (23)         · (23)         · (23)         · (23)         · (23)         · (23)         · (23)         · (23)         · (23)         · (23)         · (23)         · (23)         · (23)         · (23)         · (23)         · (23)         · (23)         · (23)         · (23)         · (23)         · (23)         · (23)         · (23)         · (23)         · (23)         · (23)         · (23)         · (23)         · (23)         · (23)         · (23)         · (23)         · (23)         · (23)         · (23)         · (23)         · (23)         · (23)         · (23)         · (23)         · (23)         · (23)         · (23)         · (23)         · (23)         · (23)         · (23)         · (23)         · (23)         · (23)         · (23)         · (23)         · (23)         · (23)         · (23)         · (23)         · (23)         · (23)         · (23)         · (23)         · (23)         · (23)         · (23)         · (23)         · (23)         · (23)         · (23)         · (23)         · (23)         · (23)         · (23)         · (23)         · (23)         · (23)         · (23)         · (23)         · (23)         · (23)         · (23)         · (23)         · (23)         · (23)         · (23)</li></ul> | 置的口地划利于环境的。    | < > < |
| <ul> <li>(1) 参数</li> <li>(1) 参数</li> <li>(1) 系统参数</li> <li>(1) FXSUCPU</li> </ul> |    | 项目一提 预新现果                                                                                                    |                              |                                                                                                    | 应用( <b>a</b> ) | ľ     |
| 🔮 CPU 😹                                                                           |    | 交叉身間1                                                                                                    |                              |                                                                                                    |                |       |
| ■ 創 植決身数                                                                          | -1 | (全部欲元件/标签)                                                                                                    | / (全工程)                      | • 🚱 桐園(V) • 造項(O).。 👳                                                                                                    |                |       |
| 武法(15,110)     「     「         ・         ・                                        |    | 秋元件/祥益 秋元件 様形器                                                                                                    | 图符号 位置                       | 程序文件名                                                                                                    | 1984<br>       | ΞĤ    |

2. Click CC-Link IEF Basic Settings - select whether to use CC-Link IEF Basic - click Use

| 口 🕞 甘太祝军                              | 1 | 于网境屿                   | 255 . 255 . 255 . U |
|---------------------------------------|---|------------------------|---------------------|
| ● ● 白节占设署                             |   | 默认网关                   | 192 . 168 . 3 . 1   |
|                                       |   | 通信数据代码                 | 二进制                 |
| MODBUS/TCP设置                          |   | □ CC-Link IEF Basic设置  |                     |
| □ □ □ □ □ □ □ □ □ □ □ □ □ □ □ □ □ □ □ |   | CC-Link IBP Basic 使用有无 | 不使用                 |
|                                       |   | 网络配置设置                 | 不使用                 |
|                                       |   | 刷新设置                   | 使用                  |
|                                       |   | ╒ IODBUS/TCP设置         |                     |

2.Click CC-Link IEF Basic settings - select network configuration settings - detailed settings;

|               | 1 | 通信数据代码                | 二进制    |
|---------------|---|-----------------------|--------|
| WODBUIS/TCF设置 | B | CC-Link IEF Basie设置   |        |
|               |   | CC-Link I&P Besie使用有无 | •      |
| 世-1月 世用改五     |   | 网络配置设置                | 《洋细设置》 |
|               | 1 | 制制设置                  | 〈洋類設置〉 |
|               | B | TOUBILS/TCP设置         |        |
|               | 1 | — MODBUS/TCP使用有无      | 未使用    |

1. Automatic detection of connected devices - occupy 4 stations, IP address is set with DIP switch - reflect the setting and close

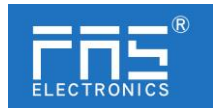

| <b>Å</b> (                                              | 。<br>CC-Link IEF Basid提置    |     |                   |     |                 |   |             |      |      |     |           |      |        |     |                |            |
|---------------------------------------------------------|-----------------------------|-----|-------------------|-----|-----------------|---|-------------|------|------|-----|-----------|------|--------|-----|----------------|------------|
| CC-Link IEF Basic配置() 编辑(E) 视图(V) 取消设置并关闭(A) 反映设置并关闭(R) |                             |     |                   |     |                 |   |             |      |      |     |           |      |        |     |                |            |
|                                                         | 连接设备的自动检测 链接扫描设置<br>总连接台载 1 |     |                   |     |                 |   | 1           |      |      |     |           |      |        | ł   | 拨码设置           |            |
|                                                         |                             | 台称  | 刑문                | 計문  | 값무 <u>→↓</u> ★刑 |   | RX/RF设置     | 设置   |      |     | RWw/RWr设置 |      | źθ No. | 保留社 | трнен          | 子网境码       |
| w.                                                      |                             | 131 | ±7                | 247 | **              |   | 点数          | 起始   | 结束   | 点数  | 起始        | 结束   | Mare.  | 体用相 | *** 7071       | 11,116,0   |
|                                                         |                             | 0   | 本站                | 0   | 主站              |   |             |      |      |     |           |      |        |     | 192.168.3.39   | 5.255.255. |
|                                                         |                             | 1   | FNI CIE-508-105-M | 1   | 从站              |   | 256(占用4站) 🗸 | 0000 | OOFF | 128 | 0000      | 007F | 1      | 无设置 | 192. 168. 3. 3 | 5.255.255. |
|                                                         |                             |     |                   |     |                 | _ |             |      |      |     |           |      |        |     |                |            |
|                                                         |                             |     |                   |     |                 |   |             |      |      |     |           |      |        |     |                |            |

1.Select the specified soft element for refresh target - soft element name M - assign soft element address - application, the configuration is complete!

|                               | 链接侧          | 1                           |                       |                          |                                       |            | CPU    | el 🛛 |     |     |
|-------------------------------|--------------|-----------------------------|-----------------------|--------------------------|---------------------------------------|------------|--------|------|-----|-----|
| 软元件名                          | 点数           | 起始                          | 结束                    |                          | 刷新目标                                  | - 歌う       | 计名     | 点数   | 起始  | 结束  |
| RX                            | 256          | 00000                       | OOOFF                 |                          | 指定软元(~                                | M          | ~      | 256  | 256 | 511 |
| RY                            | 256          | 00000                       | OOOFF                 |                          | 指定软元(~                                | M          | ~      | 256  | 0   | 255 |
| RWr                           | 128          | 00000                       | 0007F                 |                          | 指定软元(~                                | D          | ~      | 128  | 128 | 255 |
| RWw                           | 128          | 00000                       | 0007F                 | +                        | 指定软元( ~                               | D          | $\sim$ | 128  | 0   | 127 |
|                               |              |                             |                       |                          |                                       |            |        |      |     |     |
|                               |              |                             |                       |                          |                                       |            |        |      |     |     |
|                               |              |                             |                       |                          |                                       |            |        |      |     |     |
|                               |              |                             |                       |                          |                                       |            |        |      |     |     |
|                               |              |                             |                       |                          |                                       |            |        |      |     |     |
|                               |              |                             |                       |                          |                                       |            |        |      |     |     |
|                               |              |                             |                       |                          |                                       |            |        |      |     |     |
|                               |              |                             |                       |                          |                                       |            |        |      |     |     |
| 说明                            |              |                             |                       |                          |                                       |            |        |      |     |     |
| ,<br>说明<br>屠示剧新范围             | 的结束的         | IU<br>W<br>N<br>元<br>(<br>) | 地較減                   | <b></b>                  | +#040-0+5                             |            |        |      |     |     |
| 说明<br>显示剧新范围<br>根据网络配置        | 的结束的<br>设置中设 | 20次元作<br>西的站款               | 1491软元(<br>反占用站       | +号。<br>渤决定               | 吉束的软元件 <sup>4</sup>                   | 号。         |        |      |     |     |
| 说明<br>显示剧新范围<br>根据网络配置        | 的结束的<br>设置中设 | 170校元作<br>置的站路              | 1401软元(<br>反占用站       | 牛号。<br>激决定               | 请柬的软元件等                               | 号。         |        |      |     |     |
| 说明<br>显示剧新范围<br>根据网络截置        | 的结束的         | 190软元f<br>置的站款              | 钳软元<br>及占用站           | 牛号。<br>激决定               | 清束的软元件 🕯                              | 号。         |        |      |     |     |
| 说明<br>显示刷新范围<br>根据网络截盖        | 的结束的设置中设     | IPU软元付<br>置的站翻              | 书的软元(<br>反占用弱         | <del>*号。</del><br>讃决定:   | 清束的软元件。                               | ₿.         |        |      |     |     |
| 说明<br>显示图新范围<br>根据网络酸法        | 的结束的设置中设     | IPU软元f<br>西的站翻              | 牯1款元(<br>反占用站         | 半号。<br>激决定               | 请柬的软元件                                | 号。         |        |      |     |     |
| 说明<br>显示耻新范围<br>根据网络配置<br>检查。 | 酸结束酸<br>酸素中酸 | アリ次元(                       | 1411較元1<br>(及占用第<br>世 | +号。<br>激决定<br>:<br>: 夏为默 | 诸束的软元件 <sup>4</sup><br>认(1 <u>0</u> ) | <b>弓</b> ∘ |        |      |     |     |

## 6 Appendix

- 6.1. Materials included FNI MPL includes the following components
  - I/O-block
  - 4 blind plugs M12
  - Ground bus
  - Thread M4x6
  - 20 tags

#### 6.2. Order code

|                                                                         | FNI MI | PL-50 | x-10 | 5-M |
|-------------------------------------------------------------------------|--------|-------|------|-----|
| FAS Network Interface                                                   |        |       |      |     |
| Various industrial communication protocols                              |        |       |      |     |
| Features                                                                |        |       |      |     |
| 506= IP 67 IO-Link master module, 8 IO-Link ports Port4~7 no 10 outputs |        |       |      |     |
| 508 = IP 67 IO-Link master module, 8 IO-Link ports                      |        |       |      |     |
|                                                                         |        |       |      |     |

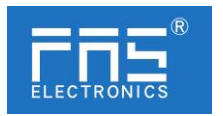

105 = show version

Version —

Mechanical parameters —

M = die-cast zinc housing

Data transmission: 2xM12xl female thread

Power Connection: Male/Female (L-Code)

Sensor connection: 8 x M12xl female thread

6.3 Order information

| Product order code | Order code |
|--------------------|------------|
| FNI MPL-506-105-M  | 007B31     |